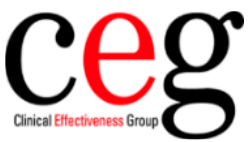

## How to associate a code with incoming T-SPOT TB blood results in EMIS

## Why it's needed

As part of the Latent TB contract all incoming blood tests must be coded with an actual Latent TB result code. To make it easier to identify the T-SPOT TB blood test result that is received by EMIS a SNOMED code needs to be assigned to it.

The SNOMED code that we will use is **Interferon gamma test** (concept ID: 514781000000104 description ID: 1144721000000115)

## Step by step

This only needs to be undertaken once, by a user with the correct level of access to amend the organisation options.

1. Go to the Workflow Manager module by clicking on **EMIS > Workflow**:

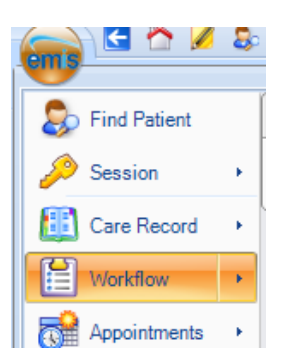

2. Click on the Config button on the ribbon

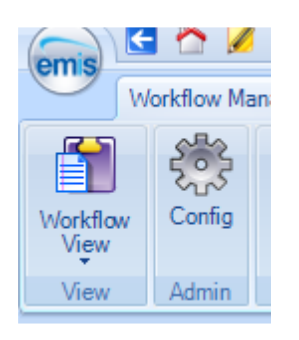

3. Go to Inbound Code Matches (found under Organisation Options) and scroll down the list until you find T-SPOT TB TEST and click Edit

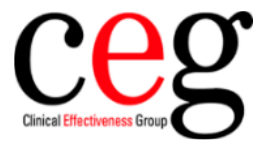

| /orkflow Manager Configurat | ion |                            |                  |  |  |
|-----------------------------|-----|----------------------------|------------------|--|--|
| UserOptions                 |     | Code Matches               |                  |  |  |
| Out of Office               | ^   | 🗄 🗮 Edit 🔉 Delete 🚔 Print  |                  |  |  |
| Default Cond To             |     | Inbound Term               | Inbound Specimen |  |  |
| Derault Send To             |     | Spotted fever Group IgG    | Blood            |  |  |
| ustom Folders               |     | Spotted fever Group IgM    | Blood            |  |  |
| SCR Settings                |     | Strongyloides serology     | Blood            |  |  |
| Jert Jettings               | ~   | Sub type                   | blood            |  |  |
| Organisation Options        |     | SYPH BOC FOR EQUIV         | Blood            |  |  |
| Fask Escalation Settings    | ^   | T-SPOT TB TEST             | Blood            |  |  |
|                             |     | T-SPOT TB TESTING          | Blood            |  |  |
| Mailboxes                   |     | T-SPOT TB Testing comment: | Blood            |  |  |
| Inbound User Matches        |     | T-SPOT TB Testing:         | Blood            |  |  |
|                             |     | Т-SPOT.TB                  | Blood            |  |  |
| Inbound Code Matches        |     | Tacrolimus (FK506) comment | Blood            |  |  |
| Lab Reports Configuration   |     | TACROLIMUS (FK506) LEVEL   | Blood            |  |  |

4. The Edit Code Match box will open, click on the magnifying glass and search for the code Interferon gamma test (concept ID: 514781000000104 description ID: 1144721000000115) and select it. The code will appear in the Matched To text field, then click **OK** 

| Edit Code Match |                      | :         | × |
|-----------------|----------------------|-----------|---|
| Inbound De      | tails                |           |   |
| Term            | T-SPOT TB TEST       |           |   |
| Specime         | n Blood              |           |   |
| Matched To      |                      |           |   |
| Code I          | nterferon gamma test |           |   |
|                 |                      |           |   |
|                 |                      | OK Cancel | ] |

- 5. Repeat steps 3 & 4 for any other TB blood results (*T-SPOT TB TESTING*, *T-SPOT TB Testing comment*, *T-SPOT TB Testing* and *T-SPOT.TB*)
- 6. As shown in the below image the code will now be associated with all the T-SPOT TB results. Click **OK** to confirm

| User Options             |                            | Code Matches                |                       |                       |
|--------------------------|----------------------------|-----------------------------|-----------------------|-----------------------|
| ut of Office             | ^                          | 📰 Edit 🛭 🗯 Delete 🛛 🚔 Print |                       |                       |
| -fault Canad Ta          |                            | Inbound Term                | Inbound Specimen      | Matched To            |
| Default Send To          |                            | Sm IgG Ab                   | Blood                 |                       |
| ustom Folders            |                            | SM/RNP IgG Ab               | Blood                 |                       |
| SCR Settings             |                            | SPECIFIC IGE RANGES (KUA/L) | Blood                 |                       |
|                          | Spotted fever Group IgG    | Blood                       |                       |                       |
| Organisation Options     |                            | Spotted fever Group IgM     | Blood                 |                       |
| Configure User Tasks     | Strongyloides serology     | Blood                       |                       |                       |
| ask Default Settings     |                            | Sub type                    | blood                 |                       |
|                          |                            | SYPH BOC FOR EQUIV          | Blood                 |                       |
| lobal Viewers            |                            | T-SPOT TB TEST              | Blood                 | Interferon gamma test |
| Fask Escalation Settings | T-SPOT TB TESTING          | Blood                       | Interferon gamma test |                       |
|                          | T-SPOT TB Testing comment: | Blood                       | Interferon gamma test |                       |
| ailboxes                 |                            | T-SPOT TB Testing:          | Blood                 | Interferon gamma test |
| nbound User Matches      |                            | Т-SPOT.ТВ                   | Blood                 | Interferon gamma test |
|                          | Tacrolimus (FK506) comment | Blood                       |                       |                       |
| bound Code Matches       |                            | TACROLIMUS (FK506) LEVEL    | Blood                 |                       |
| ab Reports Configuration |                            | Tacrolimus comments         | Blood                 |                       |
|                          |                            | Testosterone comments       | Blood                 |                       |
| bound Document Tasks     |                            | TESTOSTERONE LEVEL          | Blood                 |                       |
|                          | $\mathbf{v}$               | Testosterone range comments | Blood                 |                       |

7. All T-SPOT TB results will now be coded automatically.